#### Windows10への自動バージョンアップについて

#### -Windows Vistaをご利用の場合 Windows 10へ自動バージョンアップは行われません。 最新版のカスペルスキー製品をご利用でない場合は、最新版のカスペ ルスキー製品をご利用いただく事で、最新の機能、保護がご利用いた だけます。

#### -Windows 7/8/8.1をご利用の場合

Windows 10へ自動バージョンアップが行われる可能性があります。 カスペルスキー製品が最新版であるかをご確認ください。最新版では ない場合、自動バージョンアップ後に製品が無効化されて保護機能が 働かなくなります。

対応製品へのバージョンアップ、ならびに更新をお願いいたします。

#### Windows10への対応について

 ・カスペルスキー マルチプラットフォーム セキュリティにて提供中の 「Kaspersky Internet Security 2015」における
 7/1時点の最新バージョン(15.0.2.xxx)にパッチ(b)、 または現在配信中の(c)が製品に適用されていると、
 Windows10にバージョンアップ時に、製品をそのままご利用いただけます。

ご利用の製品のバージョンの確認方法、および製品にパッチ(b)、 またはパッチ(c)が適用されているかどうかの確認方法は、 次項以降をご参考下さい。

## 製品のバージョン、パッチ(b)(c)適用済みかの確認方法 ①製品を起動し、メイン画面のカスペルスキーのロゴをクリックします。

| カスペルスキー インターネット セキュ | וידע <b>גאַ}PER\$KY</b> נ  |
|---------------------|----------------------------|
| 保護されています            | 詳細 🕥                       |
| <b>С</b><br>747У    | <b>5</b><br>۲-جتربر        |
| <br>ネット決済保護         | <b>介介</b><br>保護者による管理      |
| マイカスペルスキー サポート 設定   | 便利ツールの表示 🕥<br>定額割サービスが有効です |

②右図の赤枠中、 「15.0.2.xxx (b)」 または「15.0.2.xxx (c)」 となっていれば、対応済みと なります。

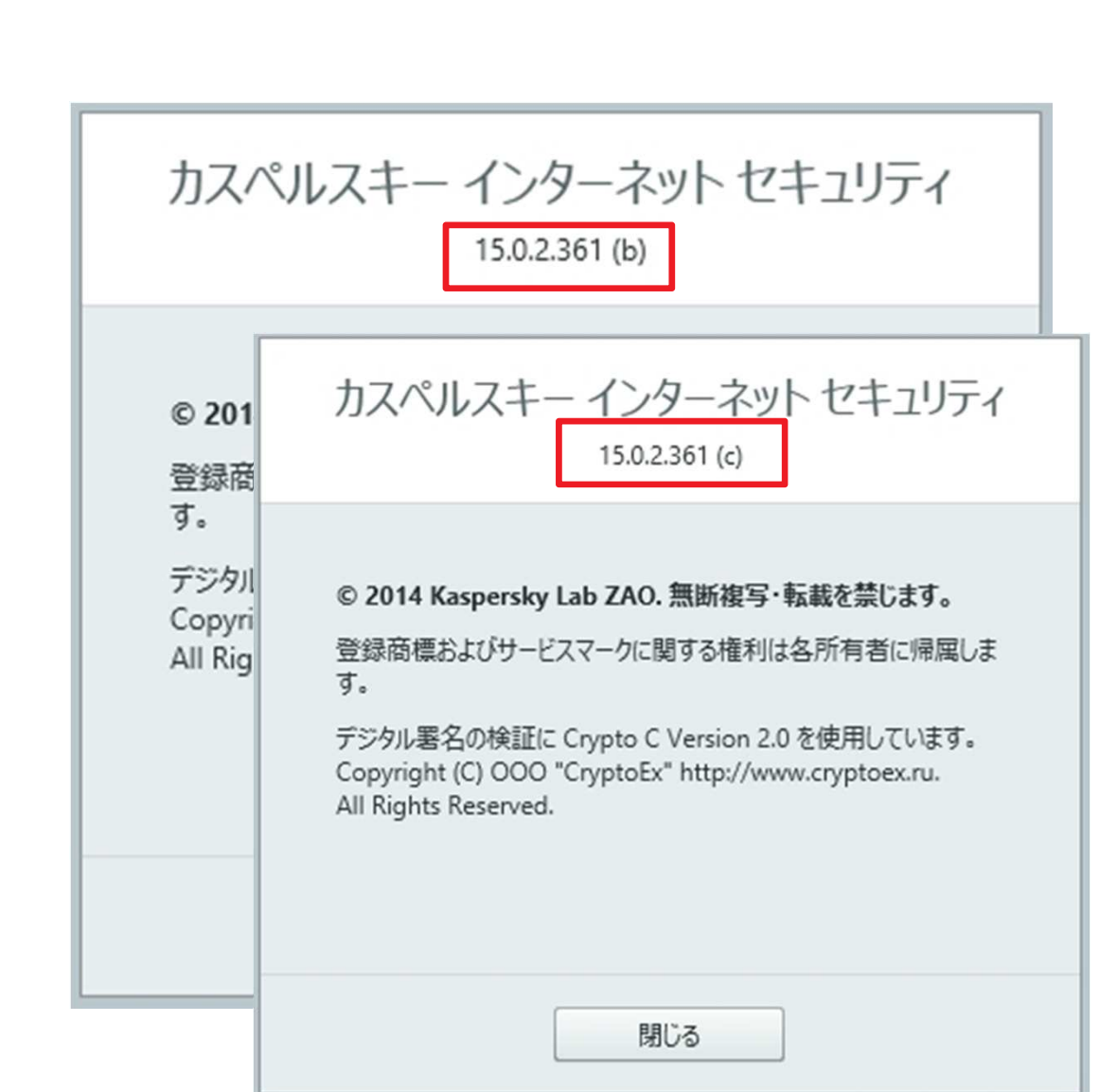

#### 対応バージョンになっていなかった場合のご対応

①前項の最初の数字2桁が「14.0.0.xxx」となっていた場合
 ②バージョン表示が「15.0.1.xxx」となっていた場合

ご利用の製品が最新バージョンになっていないため、 製品のダウンロードページより最新版の製品をインストールして ください。インストール後、パッチ(b)(c)が適用されているか ご確認ください。

-バージョン表示が「15.0.2.xxx(a)」となっていた場合、

 $\Rightarrow$ 

 $\Rightarrow$ 

製品にパッチ(b)(c)が適用されておりません。

インターネットに接続されていれば自動でパッチ(c)が適用されますが、 手動でパッチを適用させることも可能です。

手動でパッチを適用させるには、次項をご参考ください。

## 手動で最新パッチ(c)を適用させるには

#### ①製品を起動し、メイン画面より「アップデート」を選択します。

|                                   | 詳細 🕥                                  |  |  |  |  |
|-----------------------------------|---------------------------------------|--|--|--|--|
| <b>Q</b><br><i>Z</i> † <i>v</i> 2 | <b>C )</b><br>7977-1                  |  |  |  |  |
| <br>ネット決済保護                       | ↑ ↑ ↑ ↑ ↑ ↑ ↑ ↑ ↑ ↑ ↑ ↑ ↑ ↑ ↑ ↑ ↑ ↑ ↑ |  |  |  |  |

「アップデートする」をクリック します。

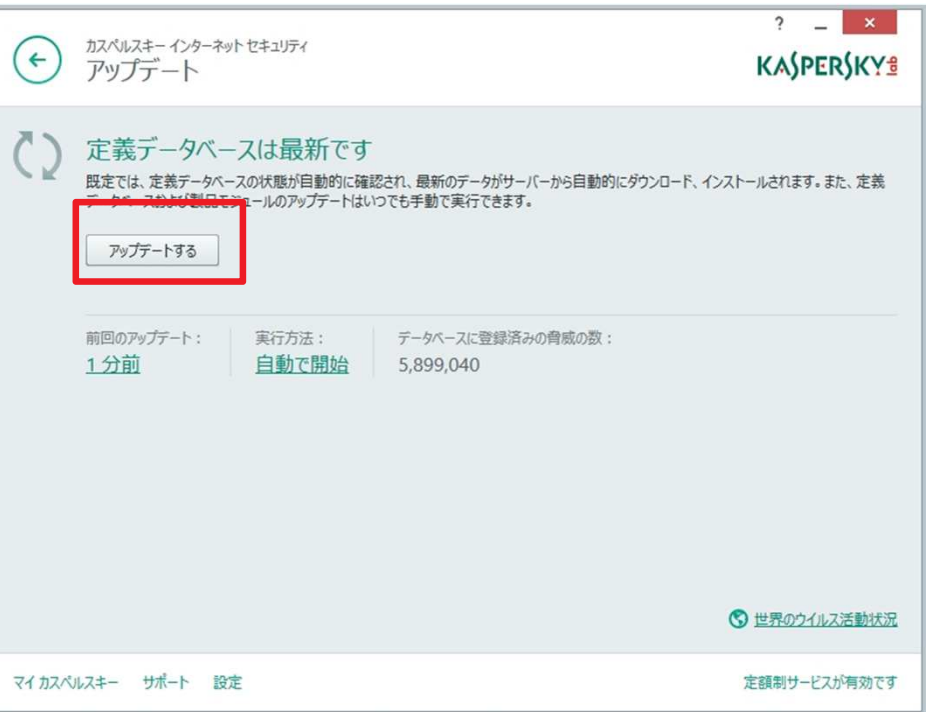

## 手動で最新パッチ(c)を適用させるには

#### ②プログレスバーがすべて緑になったらアップデートは完了です。パッ チ適用後の画面確認にはPCの再起動が必要です。

| ¢      | カスペルスキー インターネットセキュリティ<br>アップデート                                                                                                    | ? _<br>Ka\$per | ×<br>\$KY±                            |                                                                                                    |                       |                                |                       |
|--------|----------------------------------------------------------------------------------------------------|----------------|---------------------------------------|----------------------------------------------------------------------------------------------------|-----------------------|--------------------------------|-----------------------|
| ()     | 定義データベースをアップデートしています<br>既定では、定義データベースの状態が自動的に確認され、最新のデータがサーバーから自動的にダウンロード、インスト<br>データベースおよび製品モジュールのアップデートはいつでも手動で実行できます。<br>アップデートする | ールされます。ま       | た、定義                                  |                                                                                                    |                       |                                | 2 _ ×                 |
|        | がウンロード済み:         アップデート元             108.73 KB             Kaspersky Lab のアップデートサーバー                                                |                | <ul> <li>カスペル</li> <li>アッジ</li> </ul> | レスキー インターネット<br>プデート                                                                                                    | セキュリティ                |                                | KASPERSKY             |
|        |                                                                                                    | <pre>C)</pre>  | )<br>定<br>第<br>データル<br>ア・             | 気データベースは最新です<br>は、定義データベースの状態が自動的に確認され、最新のデータがサーバーから自動的にダウンロード、インストールされます。ま<br>ペースおよび製品モジュールのアップデートはいつでも手動で実行できます。<br>ップデートする |                       |                                | シロード、インストールされます。また、定義 |
|        | G                                                                                                    | ) <u>世界</u> 0  | 前回0<br>1分                             | )アップデート:<br><u>前</u>                                                                                                    | 実行方法:<br><u>自動で開始</u> | データベースに登録済みの脅威の数:<br>5,899,040 |                       |
| マイ カスハ | ジレスキー サポート 設定                                                                                                    | 定額制            |                                       |                                                                                                    |                       |                                |                       |
|        |                                                                                                    |                |                                       |                                                                                                    |                       |                                |                       |
|        |                                                                                                    |                |                                       |                                                                                                    |                       |                                | 🔇 世界のウイルス活動状況         |
|        |                                                                                                    | বন             | カスペルスキー                               | サポート 設定                                                                                                    | :                     |                                | 定額制サービスが有効です          |

## Windows7からWindows10へのバージョンアップについて

## 1製品がWindows10対応になって いる状態でWindows 10へバー ジョンアップ完了、ログイン後、 製品が自動で起動し「セキュリ ティ機能一時停止」ダイアログ が表示されます。 「インストールと実行」をクリッ

クしてください。

②ユーザアカウント制御により、
 インストールの許可を求められ
 ますので、「はい」をクリック
 します。

K カスペルスキー インターネット セキュリティ

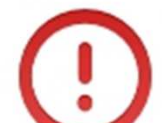

カスペルスキー インターネット セキュリティ の機能は一時的に停止しています。

Microsoft Windows 10 のインストール後に カスペルスキー インターネット セキュリティ を正しく動作させるには、一部のコンポーネントを再インストール する必要があります。 再インストールは 2 分以内に完了します。

Microsoft Windows 10 で カスペルスキー インターネット セキュリティ を設定している間、コンピューターの保護は制限されます。

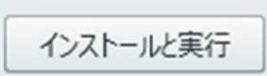

х

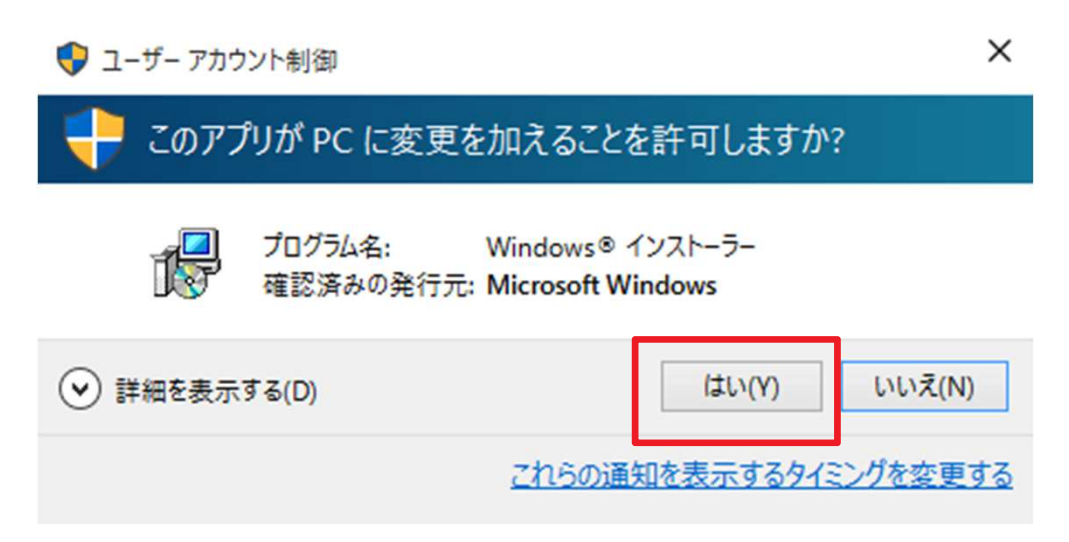

## Windows7からWindows10へのバージョンアップについて

# ③インストールが実行されますので、完了までお待ちください。

カスペルスキー インターネット セキュリティ

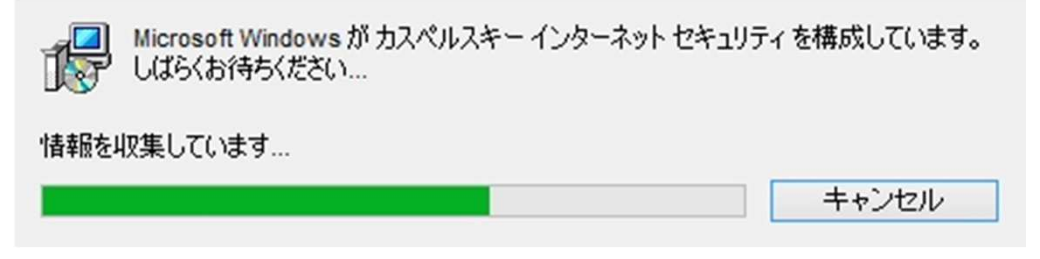

# ④インストール完了後、再起動を求められますので、「はい」をクリックします。

カスペルスキー インターネット セキュリティ

 $\times$ 

カスペルスキーインターネットセキュリティのインストールまたはア ンインストールを完了するには、再起動する必要があります。今 すぐ再起動するには[はい]、後で手動で再起動するには[いい え]をクリックしてください。

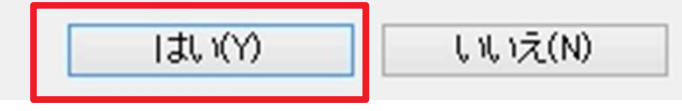

## Windows7からWindows10へのバージョンアップについて

## ⑤インストールが完了した旨表示が 出てきます。ウインドウを閉じます。

K カスペルスキー インターネット セキュリティ

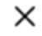

カスペルスキー インターネット セキュリティ の設定が Microsoft Windows 10 用に正常に変更されました

Microsoft Windows 10 では、本製品の動作が制限されます

制限について

 ⑥Windows Defenderの設定が有効 になっているため、手動にてオフ に切り替えます。
 ※Windows Defenderが有効に なっていると、カスペルスキー製 品の機能と競合してしまい、動作 が重くなったり、機能がうまく 働かない可能性があります。

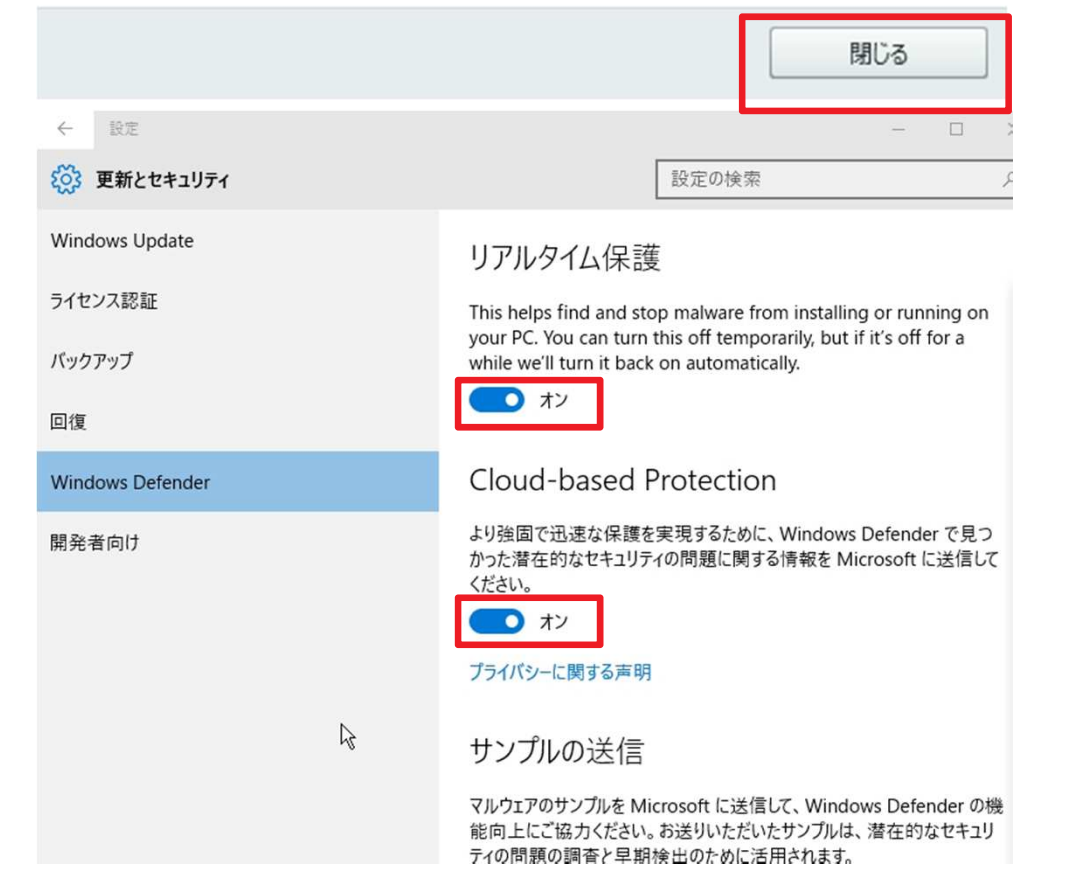

## Windows8/8.1からWindows10へのバージョンアップに ついて

 1製品がWindows 10対応になって いる状態でWindows 10ヘバー ジョンアップ完了、ログイン後、 Windows 10用に製品の設定が 自動で変更された旨表示が出てき ます。ウインドウを閉じます。

 ②Windows 10へのバージョンアッ プ直後は、Windows Defenderが 有効になっておりますが、カスペ ルスキーの再インストールがバッ クグラウンドで行われたのち、 Windows Defenderは自動的に 無効になります。 K カスペルスキー インターネット セキュリティ

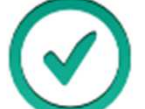

2

カスペルスキー インターネット セキュリティ の設定が Microsoft Windows 10 用に正常に変更されました

Microsoft Windows 10 では、本製品の動作が制限されます

制限について

閉じる

х

х Windows Defender このアプリは無効になっており、コンピューターを監視していません。 悪意のあるソフトウェア、または望ましくないソフトウェアをチェックする別のアプリケーションを使 用している場合は、セキュリティとメンテナンスを使用してアプリケーションの状態を確認してくだ さい。

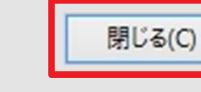

KASPERSKY

11

### その他ご注意事項

- ・Windows 10における本製品のご利用について、ご利用のWebブラウザ によっては、一部機能に制限がございます。 詳しくは別紙の機能一覧をご参考ください。
- ・Windows 10の新しい標準ブラウザ「Edge」への対応は、
   2016年版カスペルスキーでの対応を計画しています。
   それまでは既存のブラウザ、インターネットエクスプローラーや
   Firefox、chromeのご利用を推奨いたします。